## Vademecum per tutoraggio tra pari

Per chi vuole mettersi a disposizione per ore di tutoraggio

La gestione degli appuntamenti viene gestita tramite Calendar (app Google per eventi su calendario)

Andare su <u>scuola365</u> e loggarsi con le proprie credenziali scolastiche

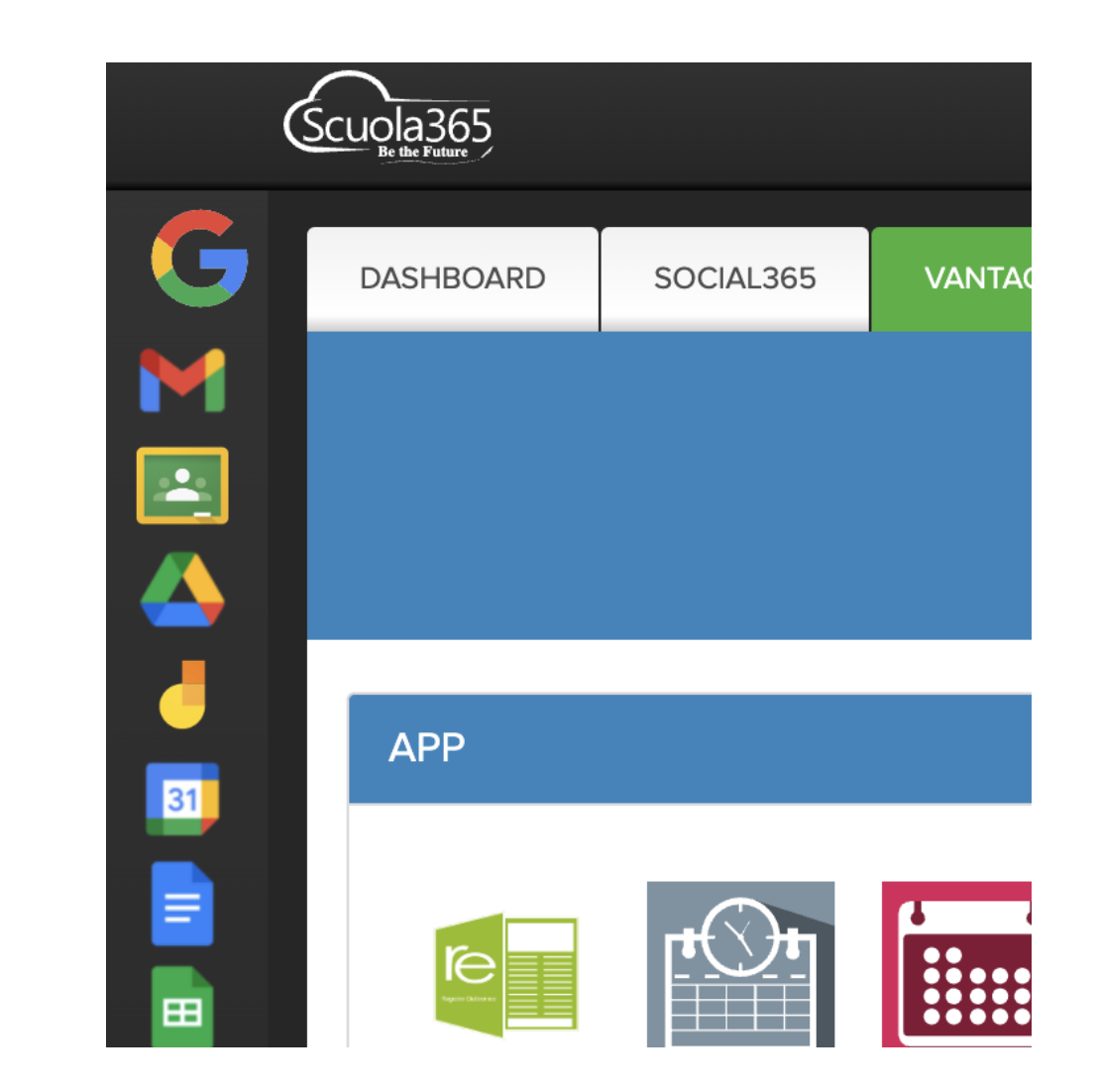

Cliccare su Calendar  $\rightarrow$ 

## Iscriviti come tutor

## Usa il pc, non il telefono!

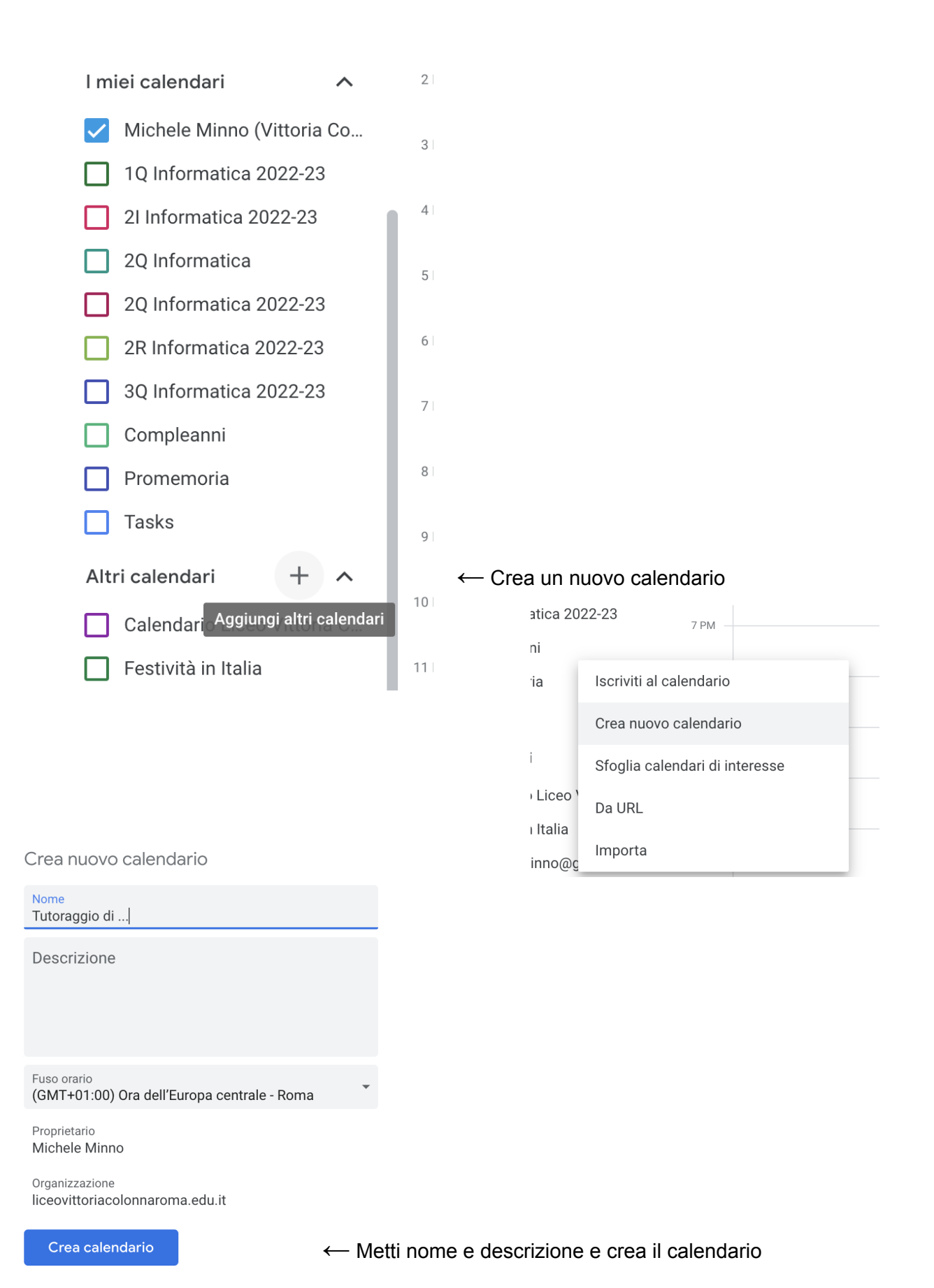

|                                         | ← Impostazioni                    |            |                          |    |
|-----------------------------------------|-----------------------------------|------------|--------------------------|----|
| Esci dalle impostazioni →               | Indietro<br>Impostazioni generali |            |                          |    |
|                                         | Aggiungi calendario               | ^          |                          |    |
|                                         | Iscriviti al calendario           |            |                          |    |
|                                         | Crea nuovo calendario             |            |                          |    |
|                                         | Sfoglia calendari di<br>interesse | Compleanni | Ľ.                       |    |
| Dovresti vedere il tuo nuovo calendario |                                   | Promemoria | 8                        |    |
| tra i calendari presenti $ ightarrow$   |                                   | Tasks      |                          |    |
|                                         |                                   |            | Tutoraggio di matematica | 9  |
|                                         |                                   |            | Altri calendari + 🔨      | 10 |
|                                         |                                   |            |                          |    |

Vai sui tre puntini del nuovo calendario e clicca su "Impostazioni e condivisione" ↓

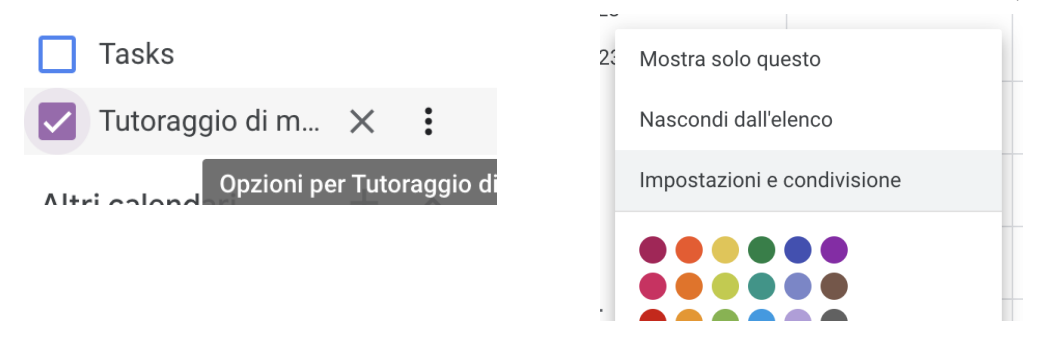

Scendi in basso fino alla sezione "Autorizzazione di accesso per gli eventi" Seleziona la casella "Rendi disponibile per LICEO VITTORIA COLONNA ROMA" ↓

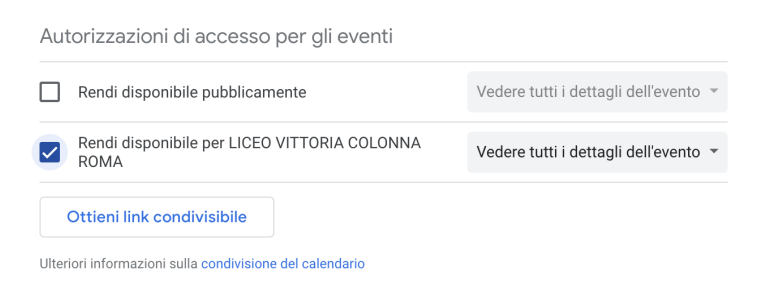

Scendi in basso fino alla sezione "Condividi con persone specifiche" ↓

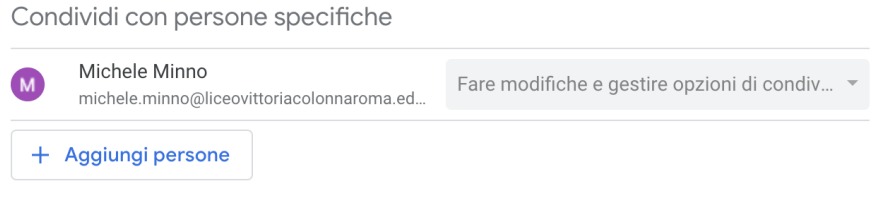

Ulteriori informazioni sulla condivisione del calendario con qualcuno

Clicca su "Aggiungi persone" ed aggiungi <u>tutoring@liceovittoriacolonnaroma.edu.it</u> con Autorizzazioni: "Fare modifiche e gestire opzioni di condivisione" ↓

| Condividi con persone specifiche                                                                             |          |       |     |
|----------------------------------------------------------------------------------------------------|----------|-------|-----|
| Alcune opzioni di condivisione potrebbero essere state dis<br>dall'amministratore per la tua organizzazione. | attivate |       | l   |
| tutoring@liceovittoriacolonnaroma.edu.it                                                                     |          |       |     |
| Autorizzazioni<br>Fare modifiche e gestire opzioni di condivisione                                           |          | •     | div |
|                                                                                                    | Annulla  | Invia |     |

Crea un programma di appuntamenti

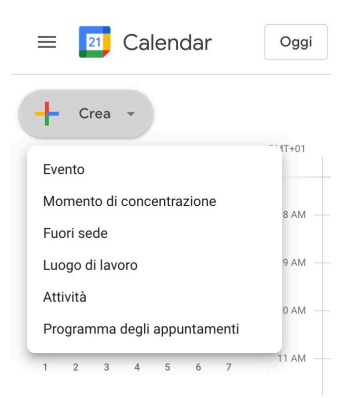

Crea un nuovo programma per appuntamenti  $\rightarrow$ 

## Riempi i vari campi (titolo, durata, disponibilità $\rightarrow$

Scegliere un giorno e un'ora in cui offrire il tutoring, la durata deve essere 15 minuti, customizzare la ripetibilità (es.: martedì e giovedì di ogni settimana).

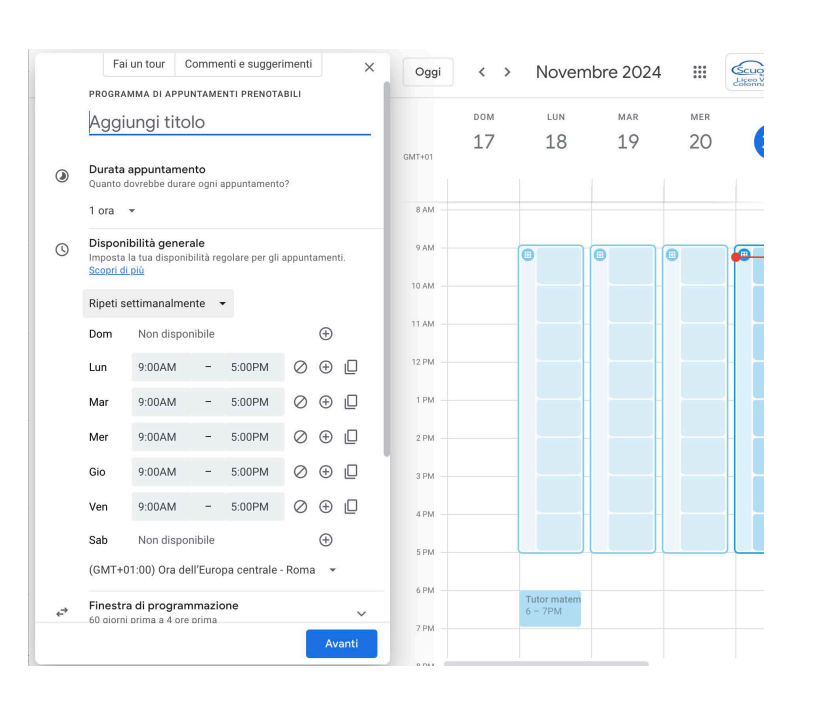

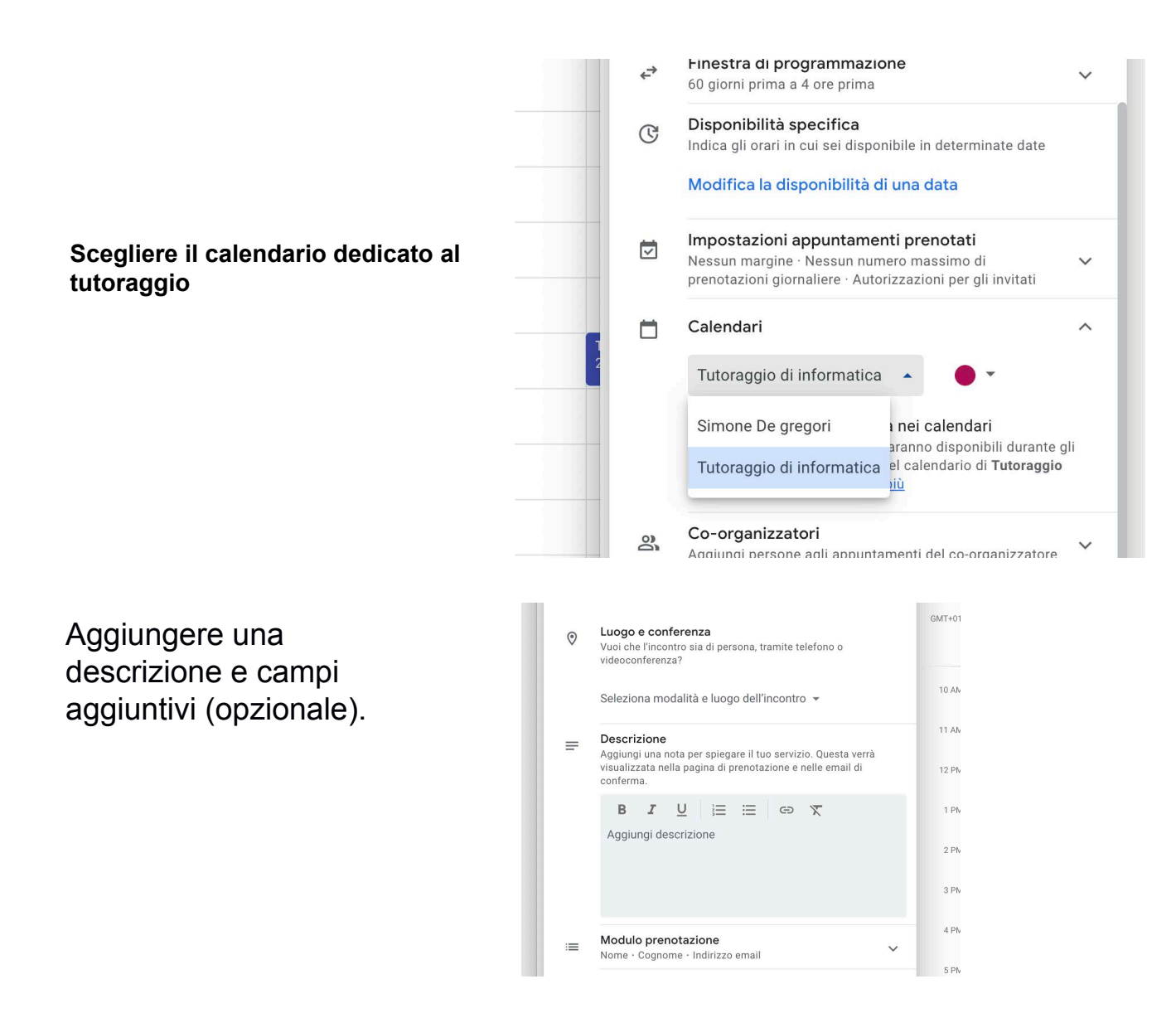

Controlla che il colore del programma degli appuntamenti sia lo stesso del calendario creato:

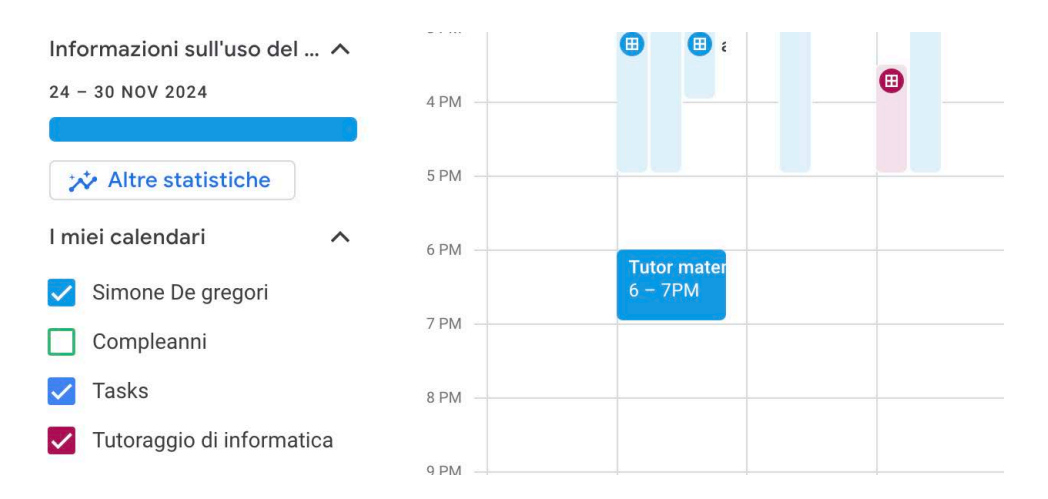

Per chi vuole prenotarsi presso un tutor

Tutor e orari in cui saranno disponibili possono essere consultabili <u>qui</u>. Cliccare sul link di Calendar corrispondente al tutor per vedere le sue disponibilità ed eventualmente prenotarsi in uno slot. Una volta scelto uno slot, riceverete una email sul vostro account e lo slot non sarà più visibile agli altri studenti.